# 隠しフォルダの表示方法と設定ファイルの削除方法

Windows10版

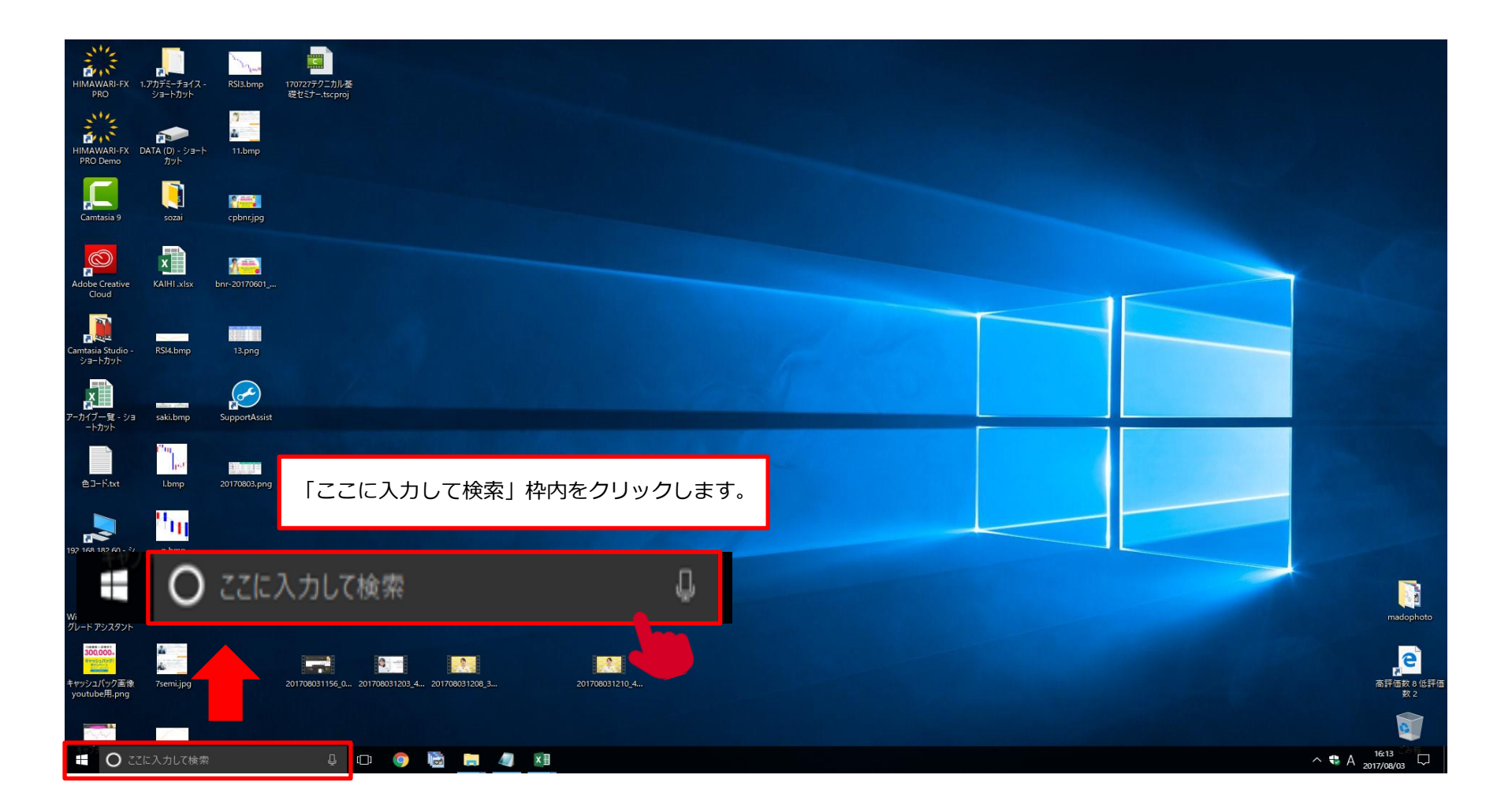

### 隠しファイルの表示 【STEP2】

#### クリックすると下図のような画面が表示されるので、 検索入力箇所に"エクスプローラー"と入力します。

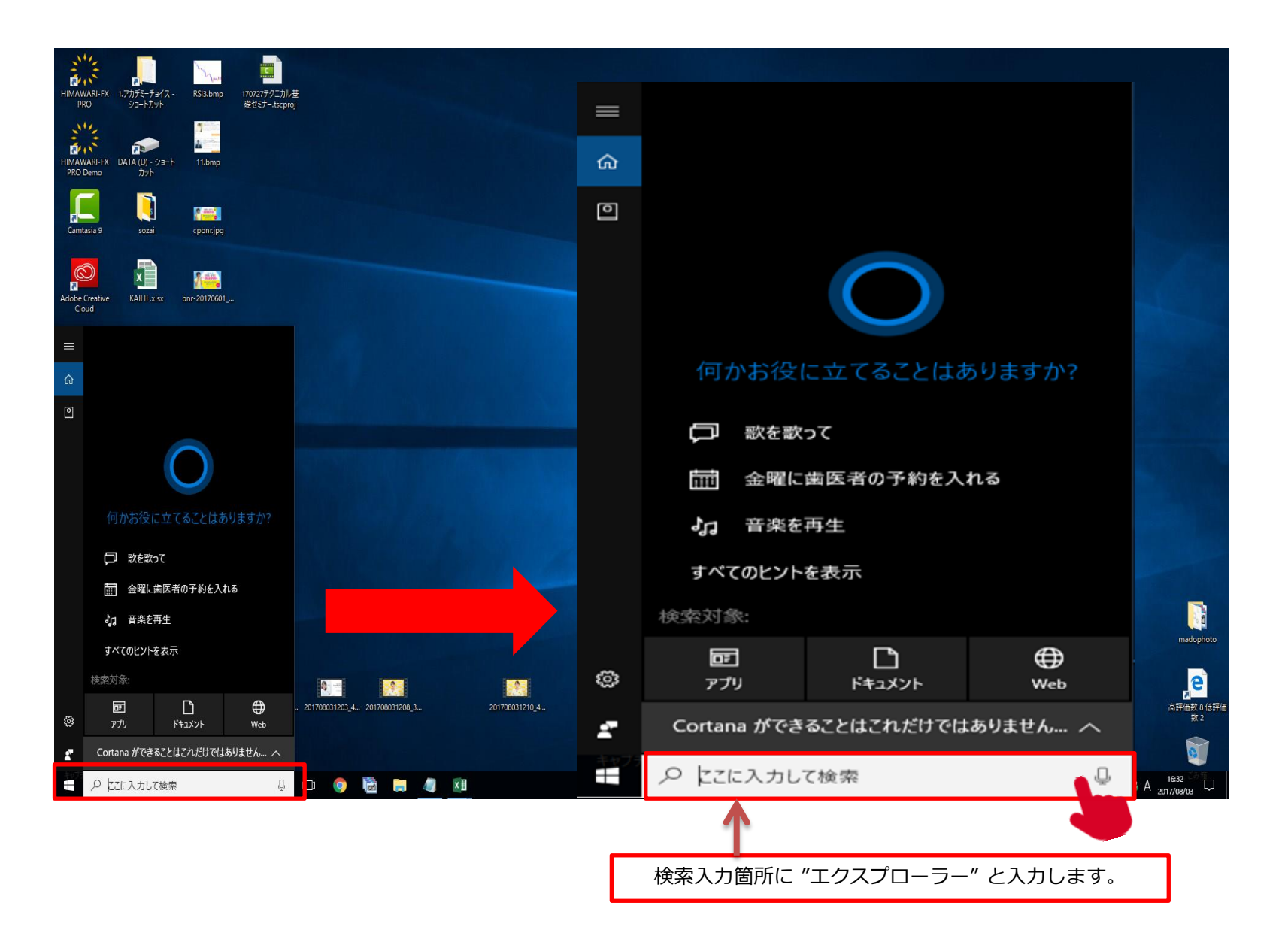

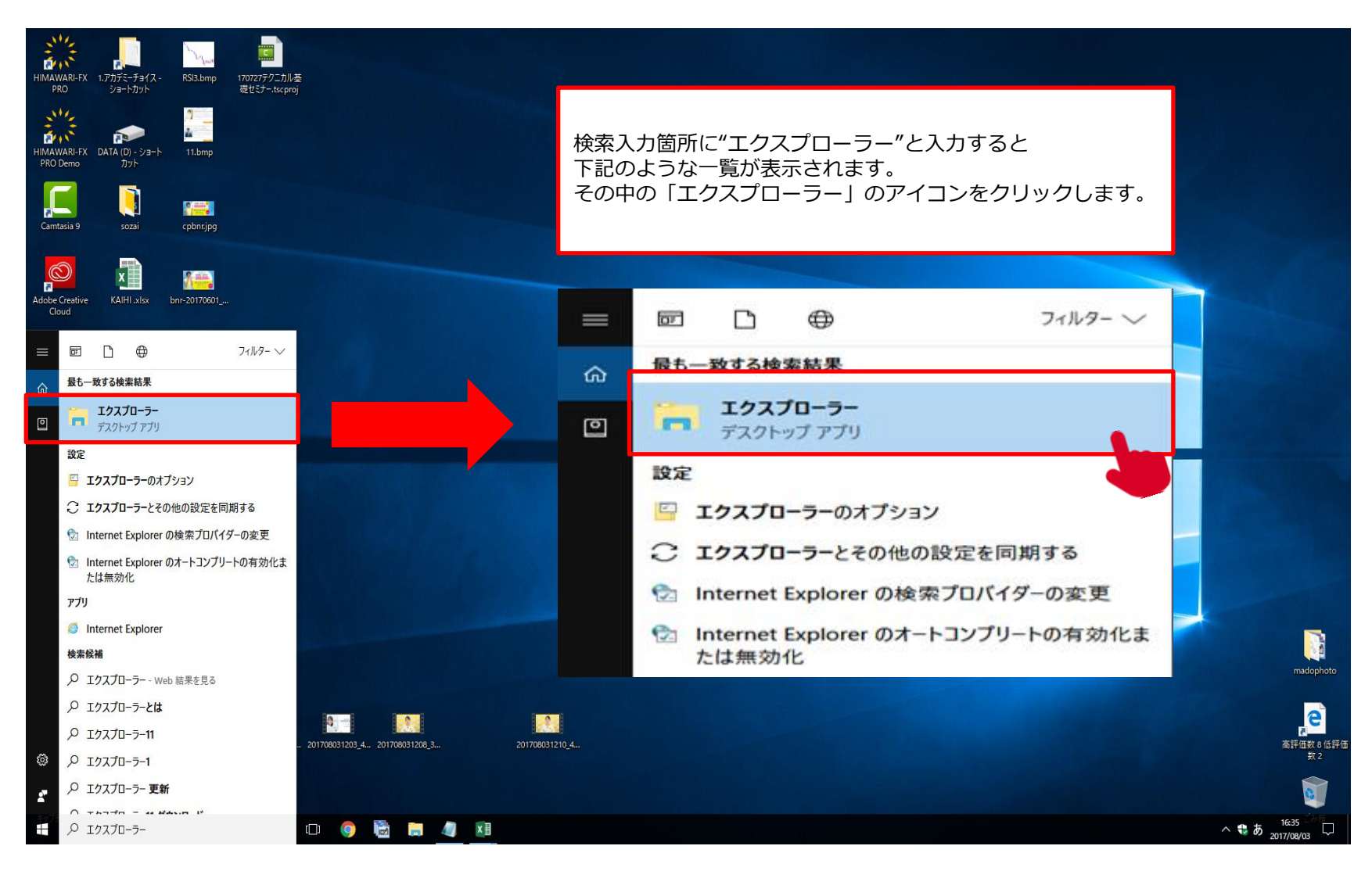

#### クリックすると下図のような「エクスプローラー」画面が表示されるので、 下図にある「表示」ボタンをクリックします。

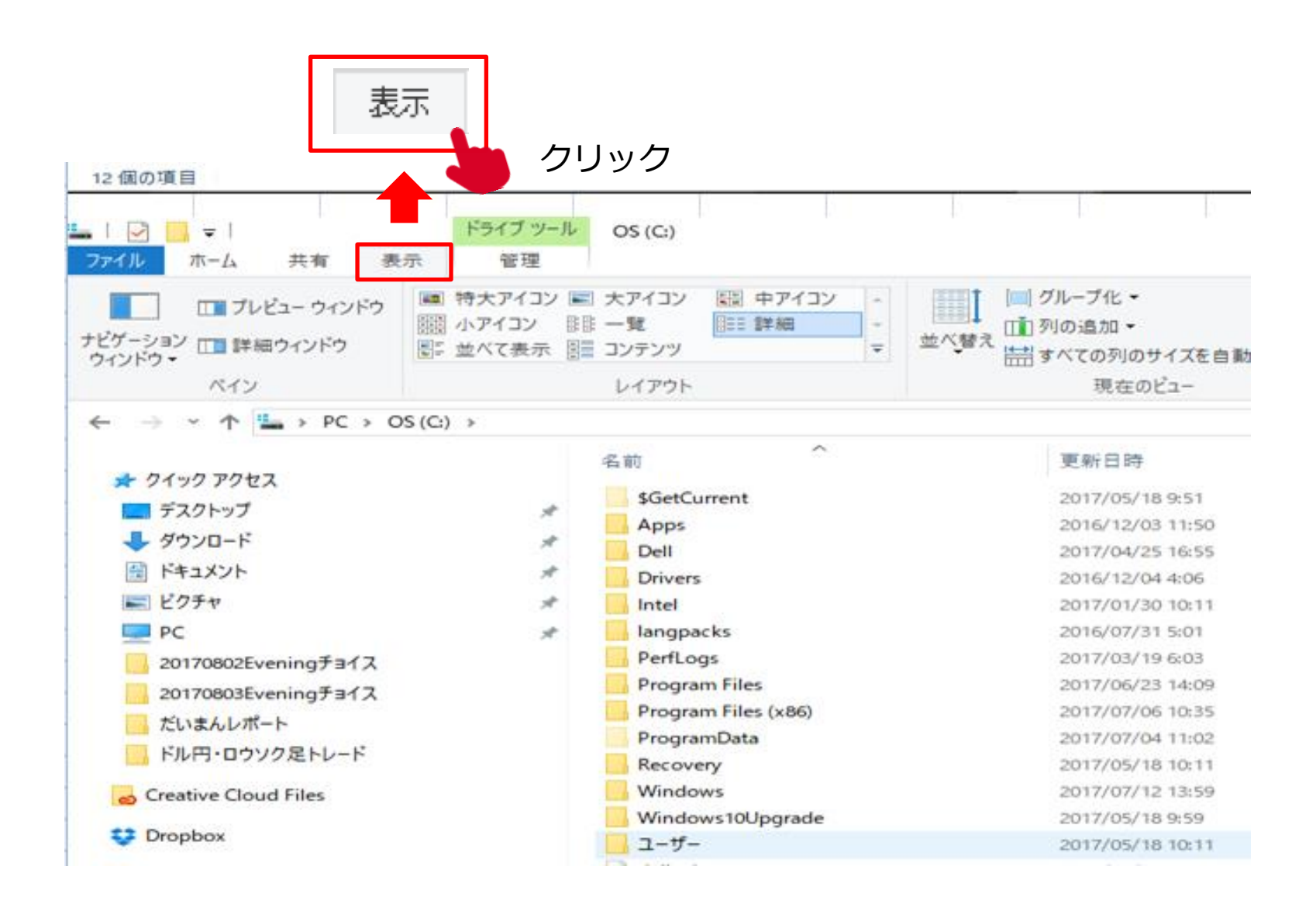

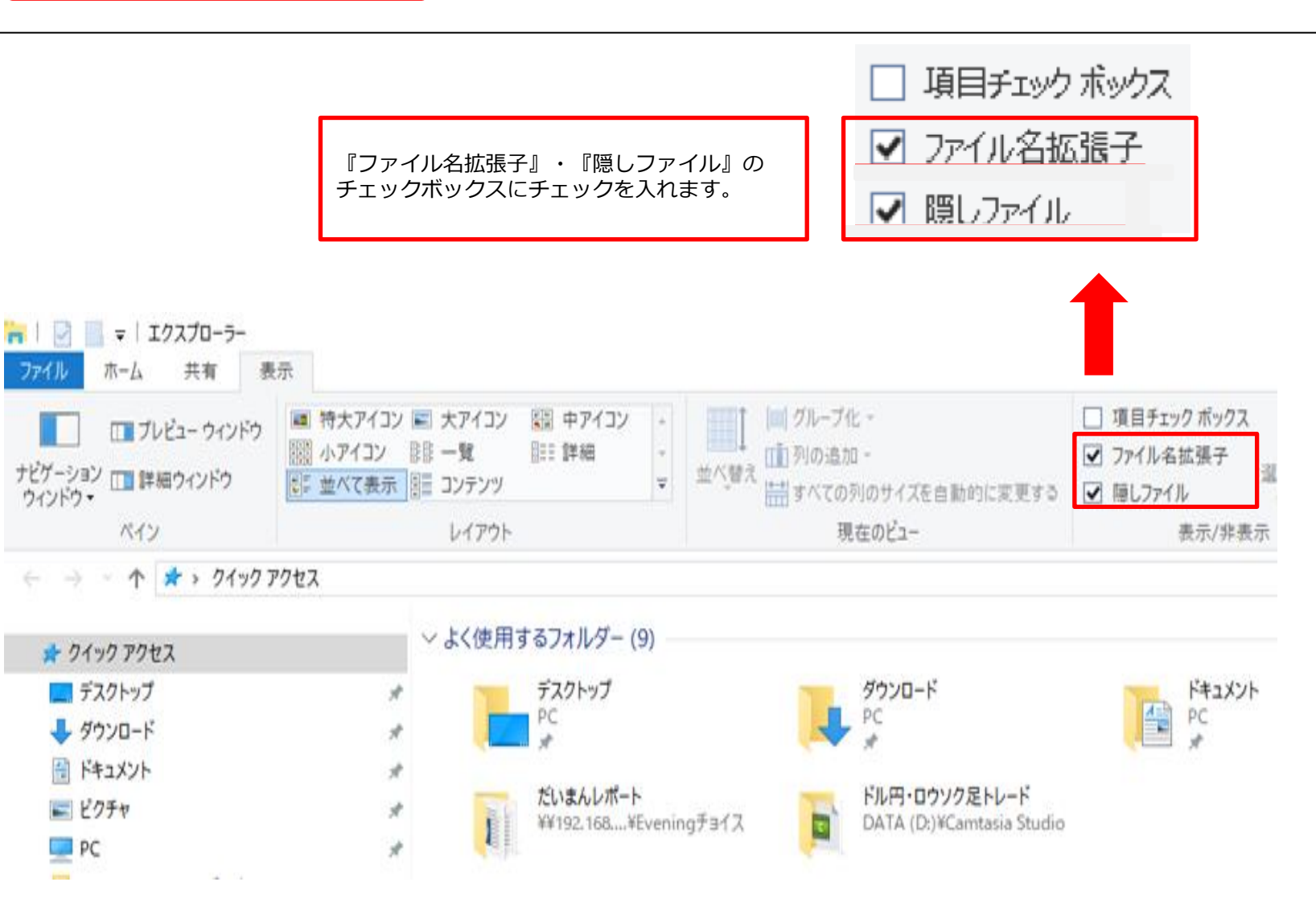

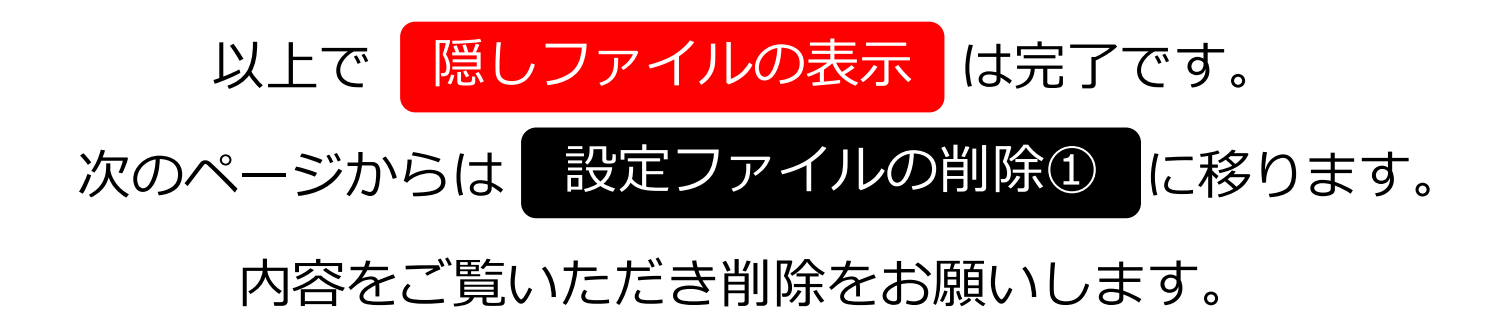

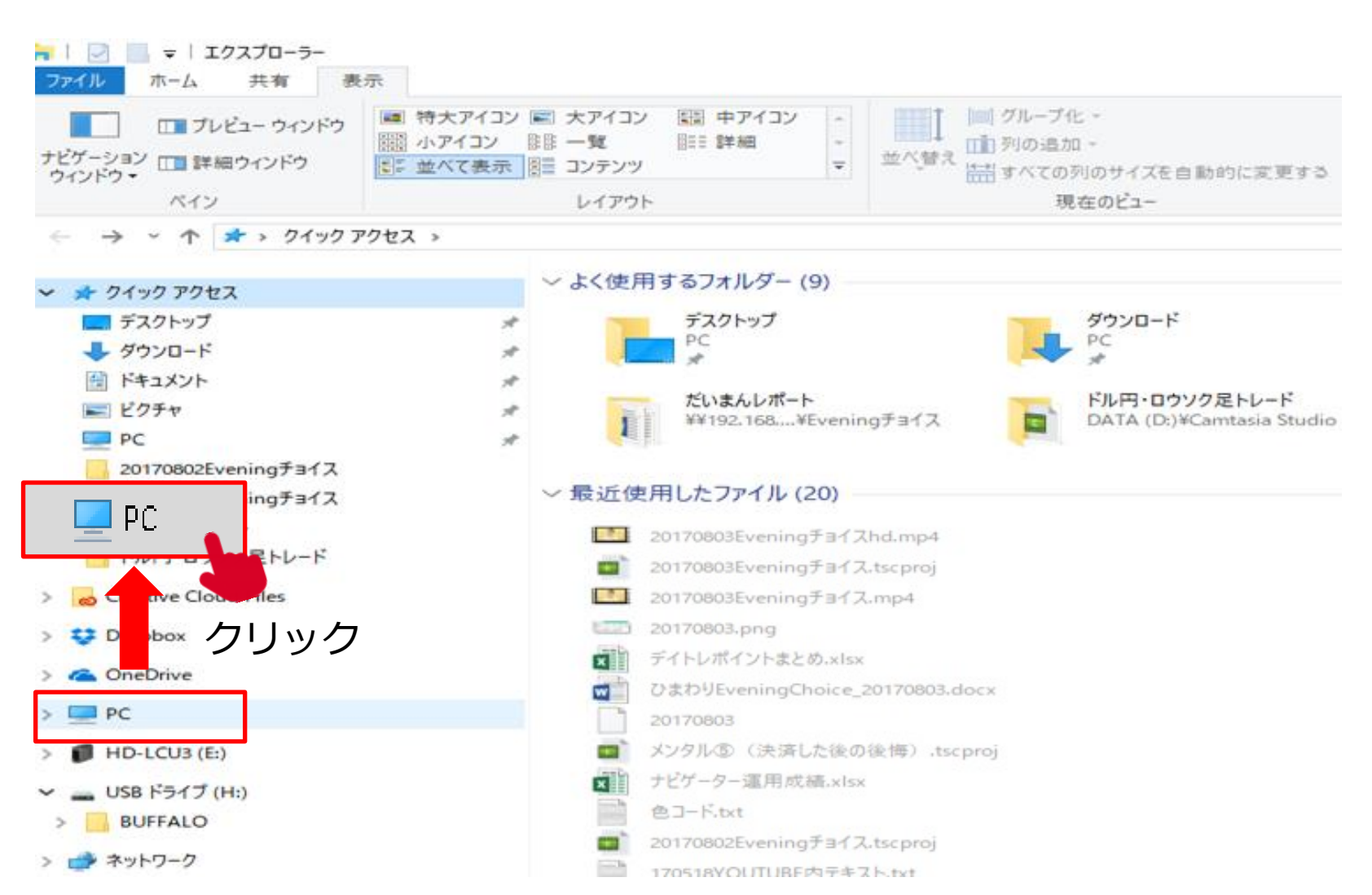

## 設定ファイルの削除①【STEP2】

「PC」をクリックすると下図のような画面が表示されるので、 下図にある「OS(C:)」の項目をクリックします。 ※下図の「OS(C:)」の項目は名称が異なる場合がございます。

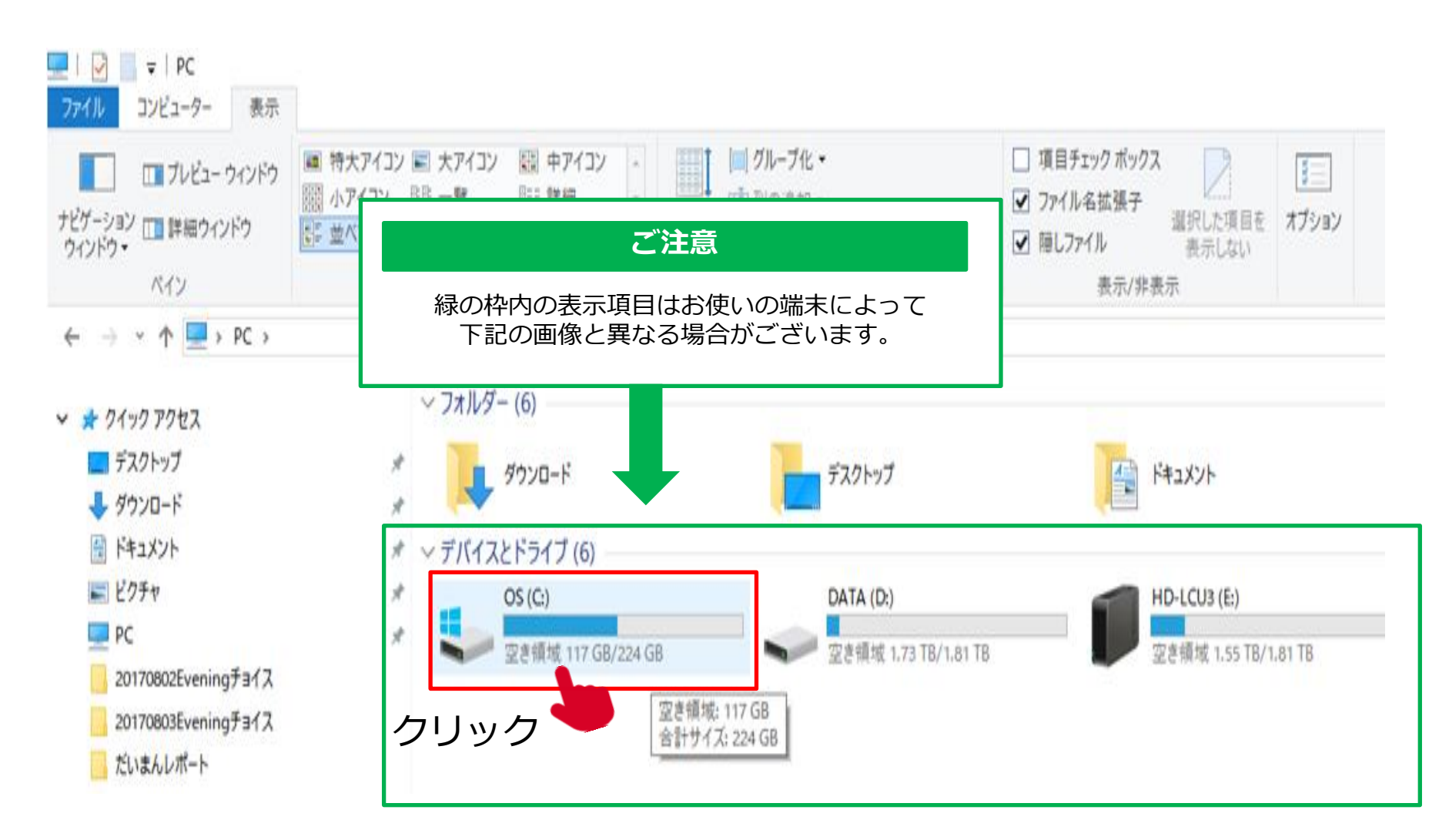

#### 「ユーザー」(ユーザー名)のフォルダをクリックします。

設定ファイルの削除①【STEP3】

※「ユーザー」はご利用している方によって名称が異なります。

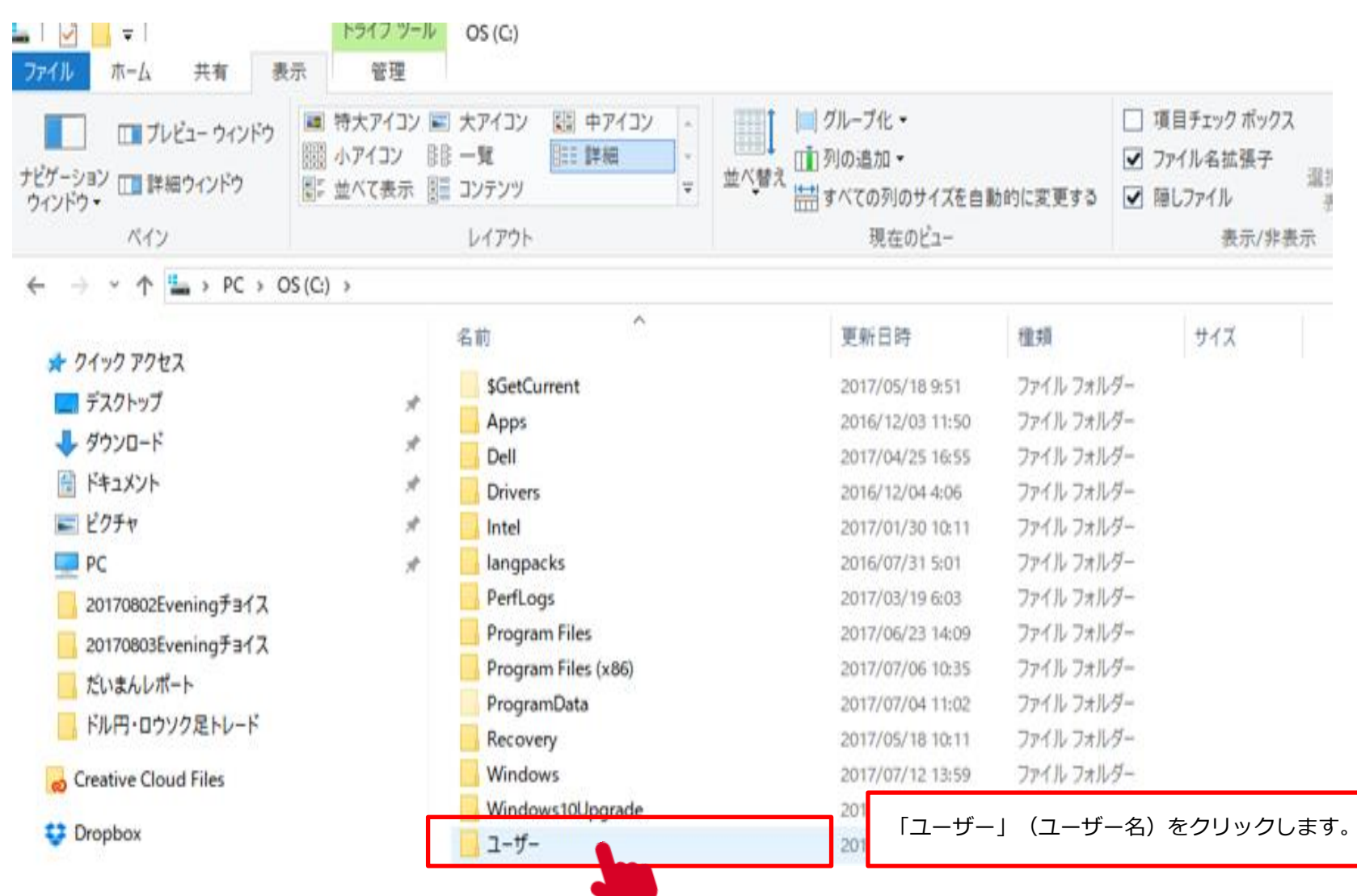

## 設定ファイルの削除①【STEP4】

「Himawari」(ユーザー名)フォルダをクリックします。

※「Himawari」はご利用している方によって名称が異なります。

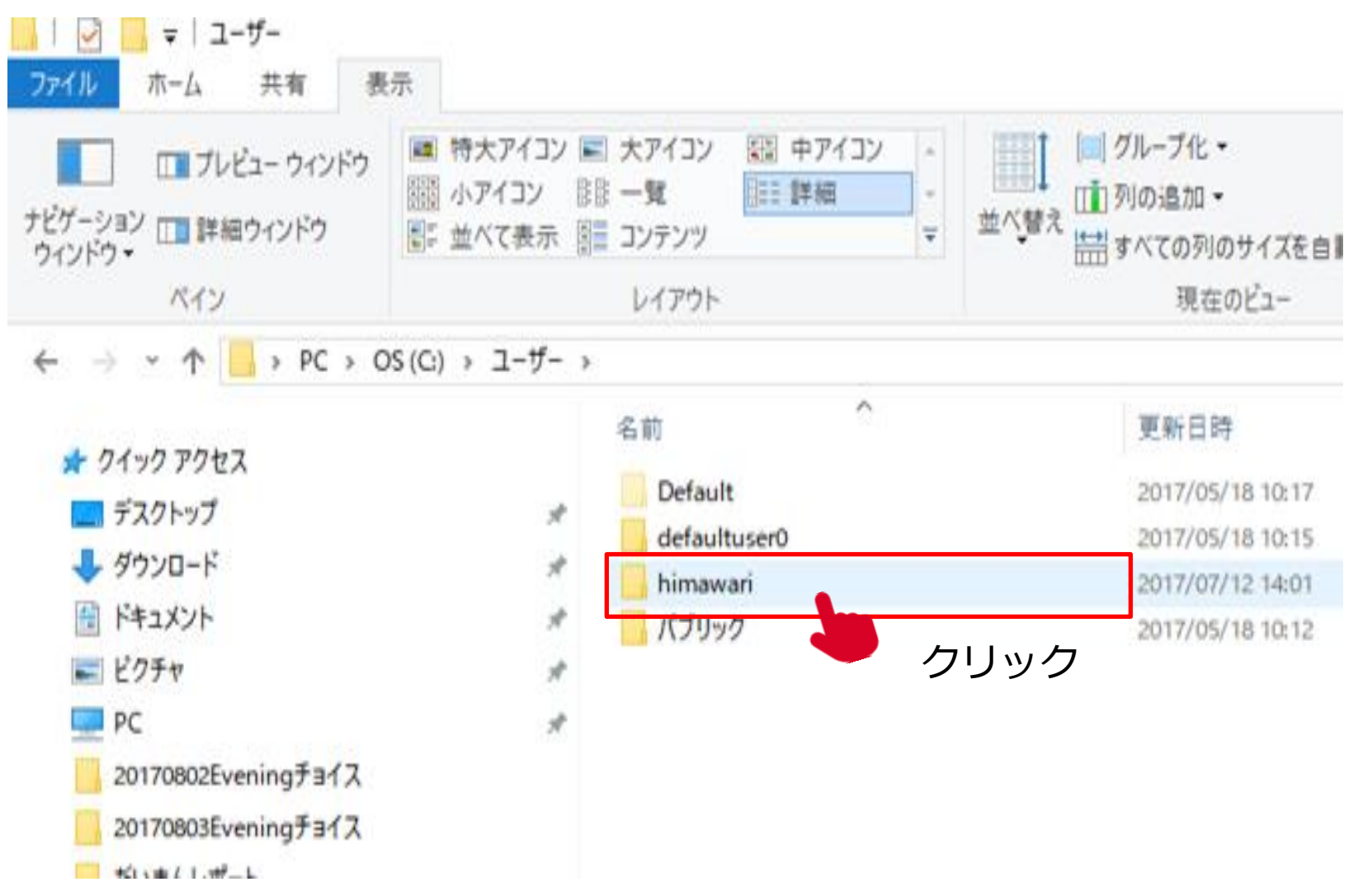

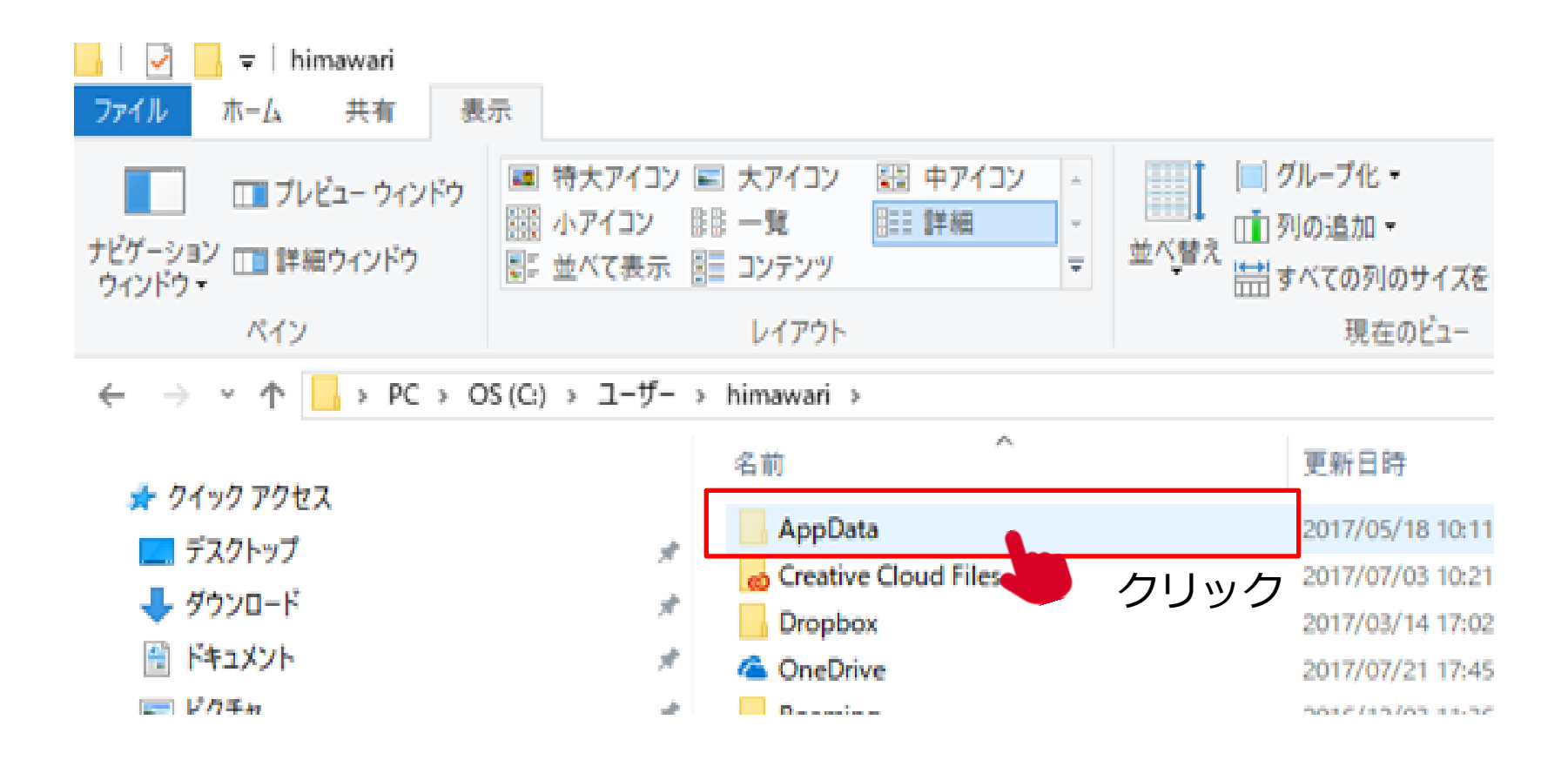

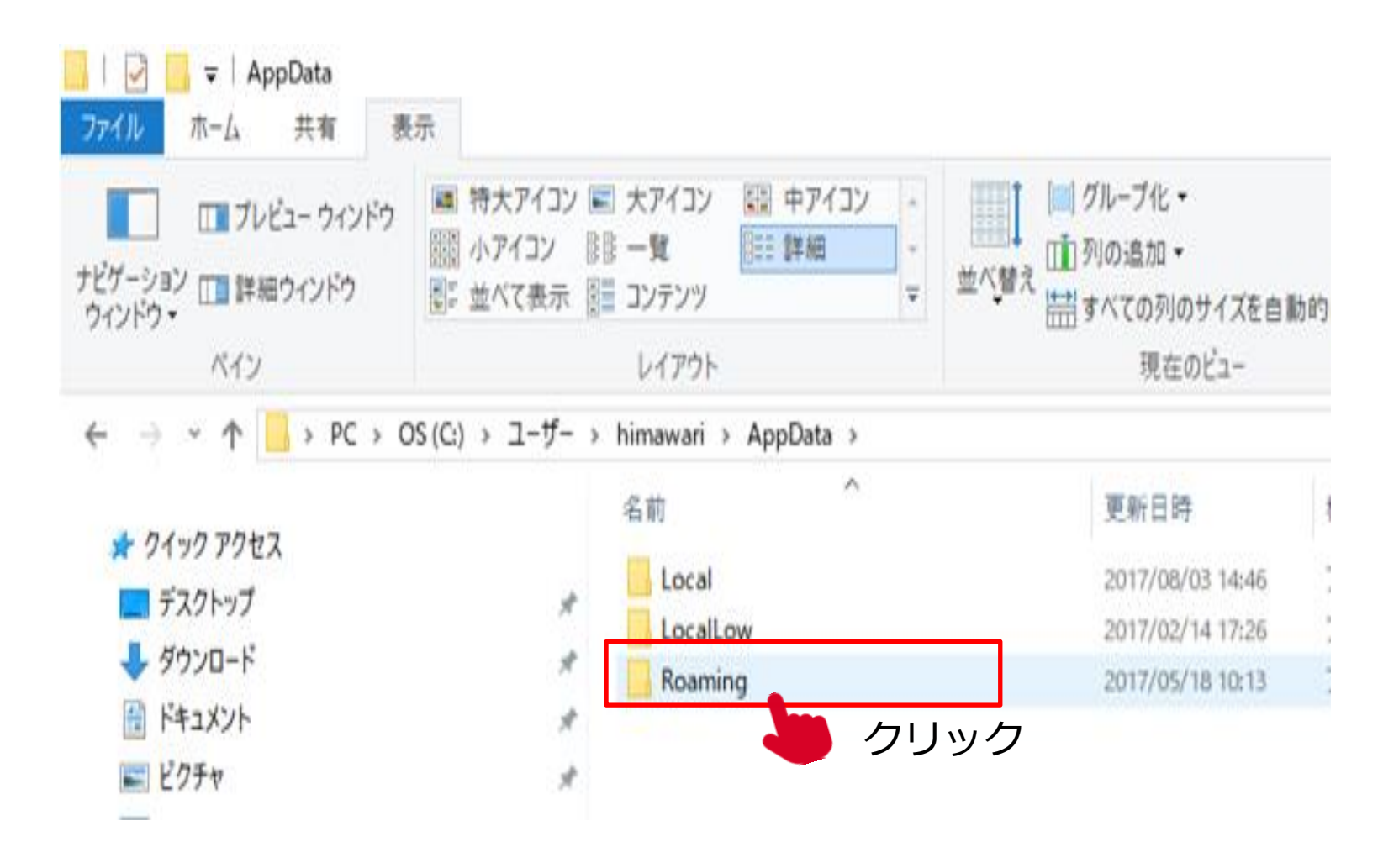

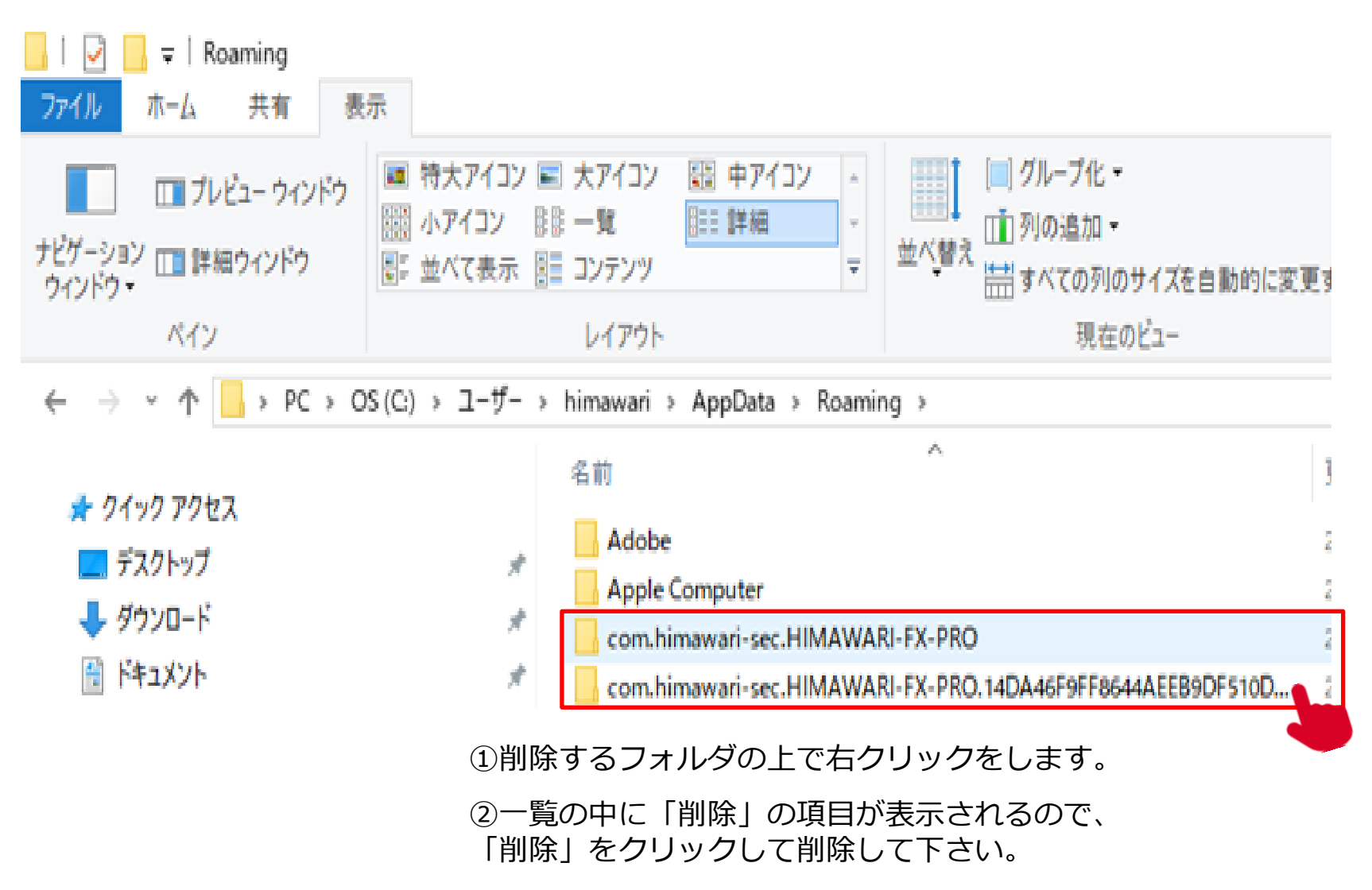

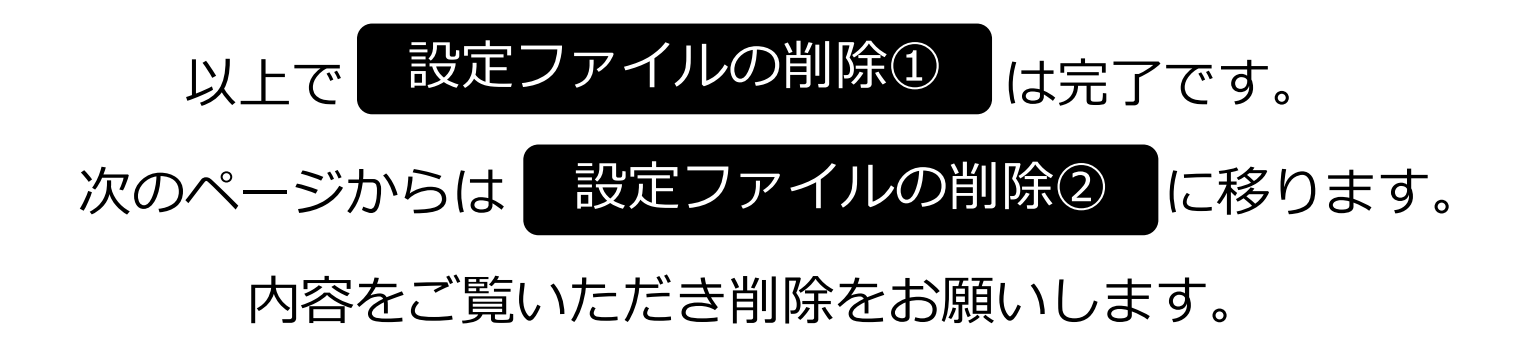

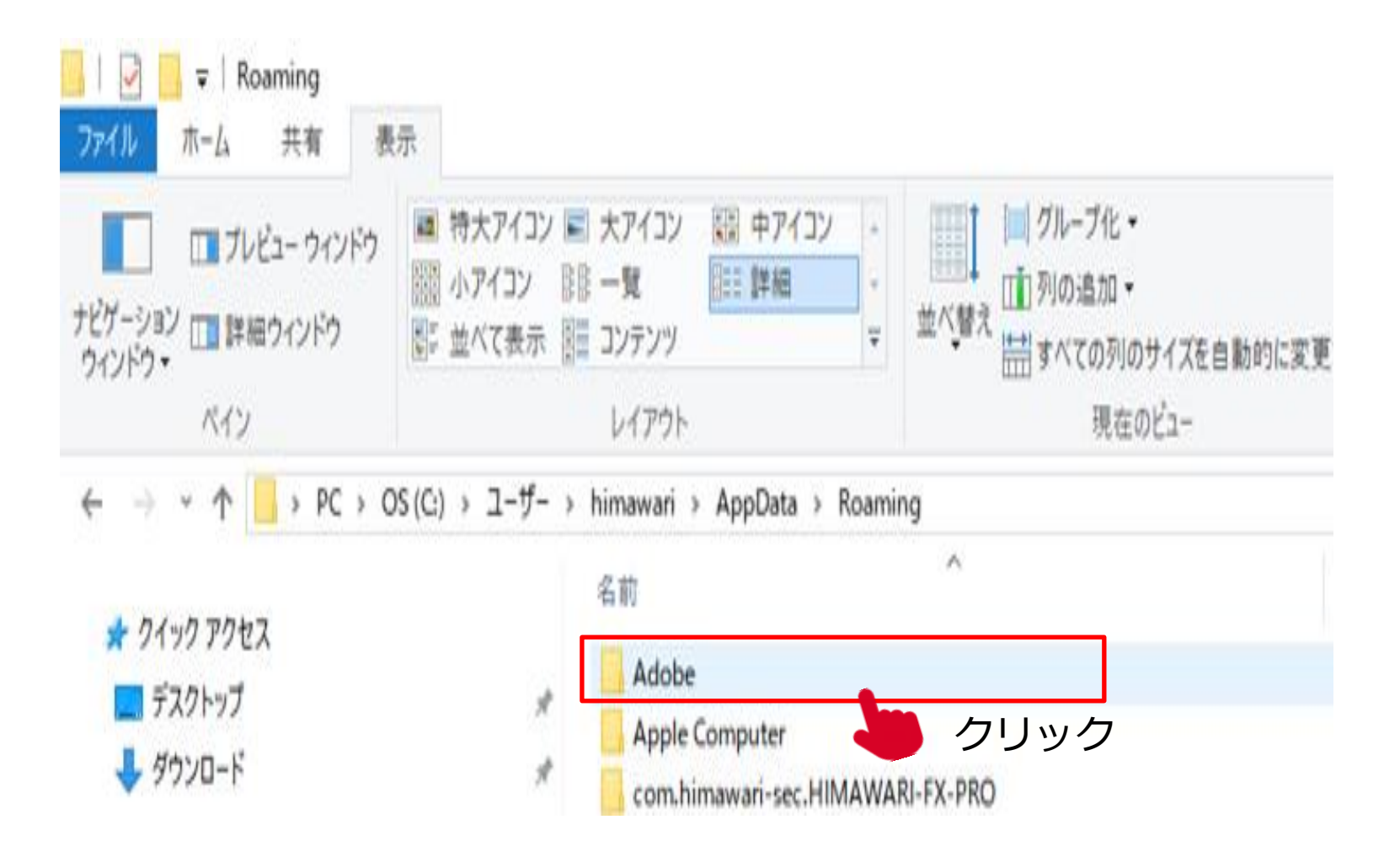

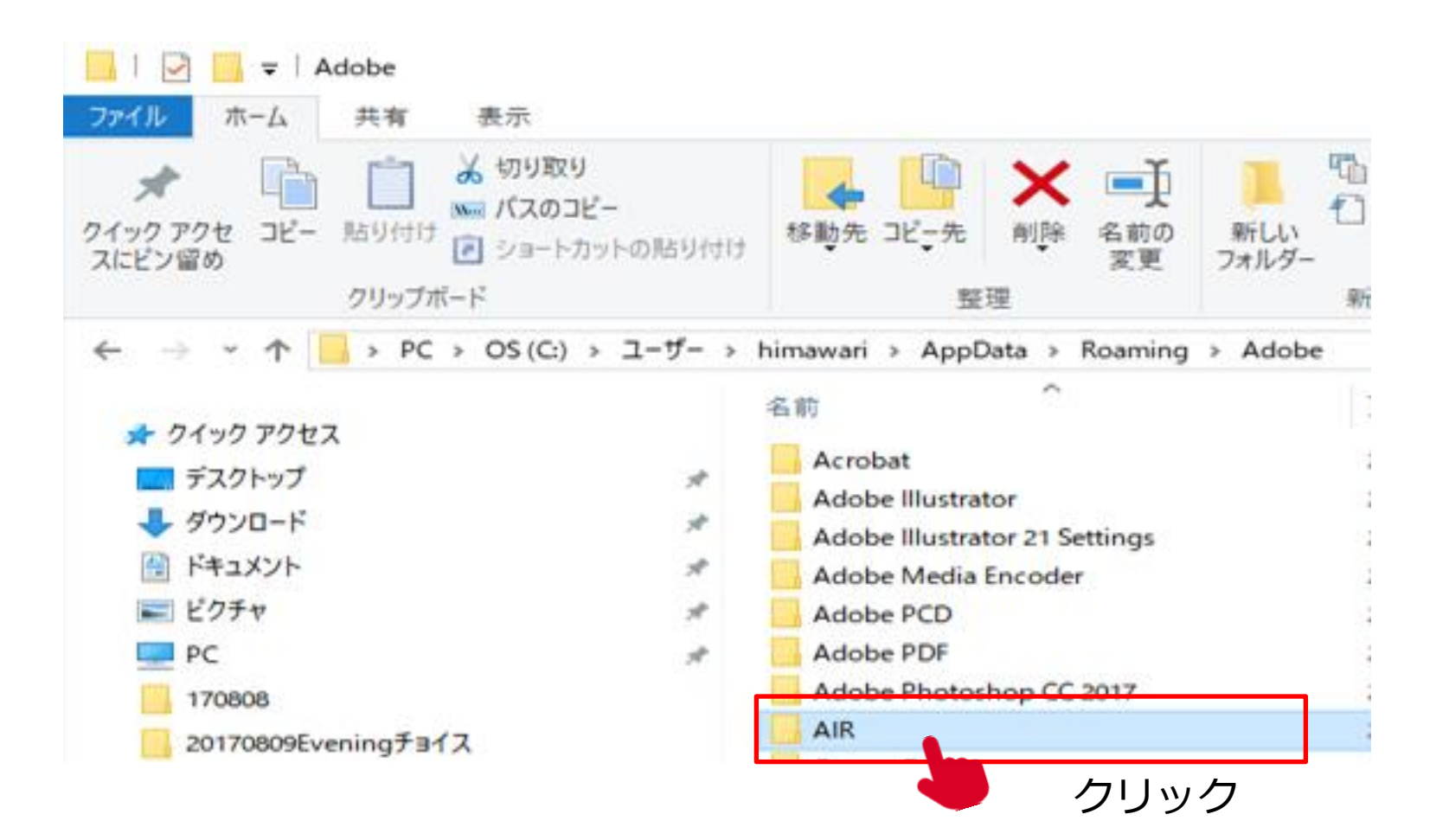

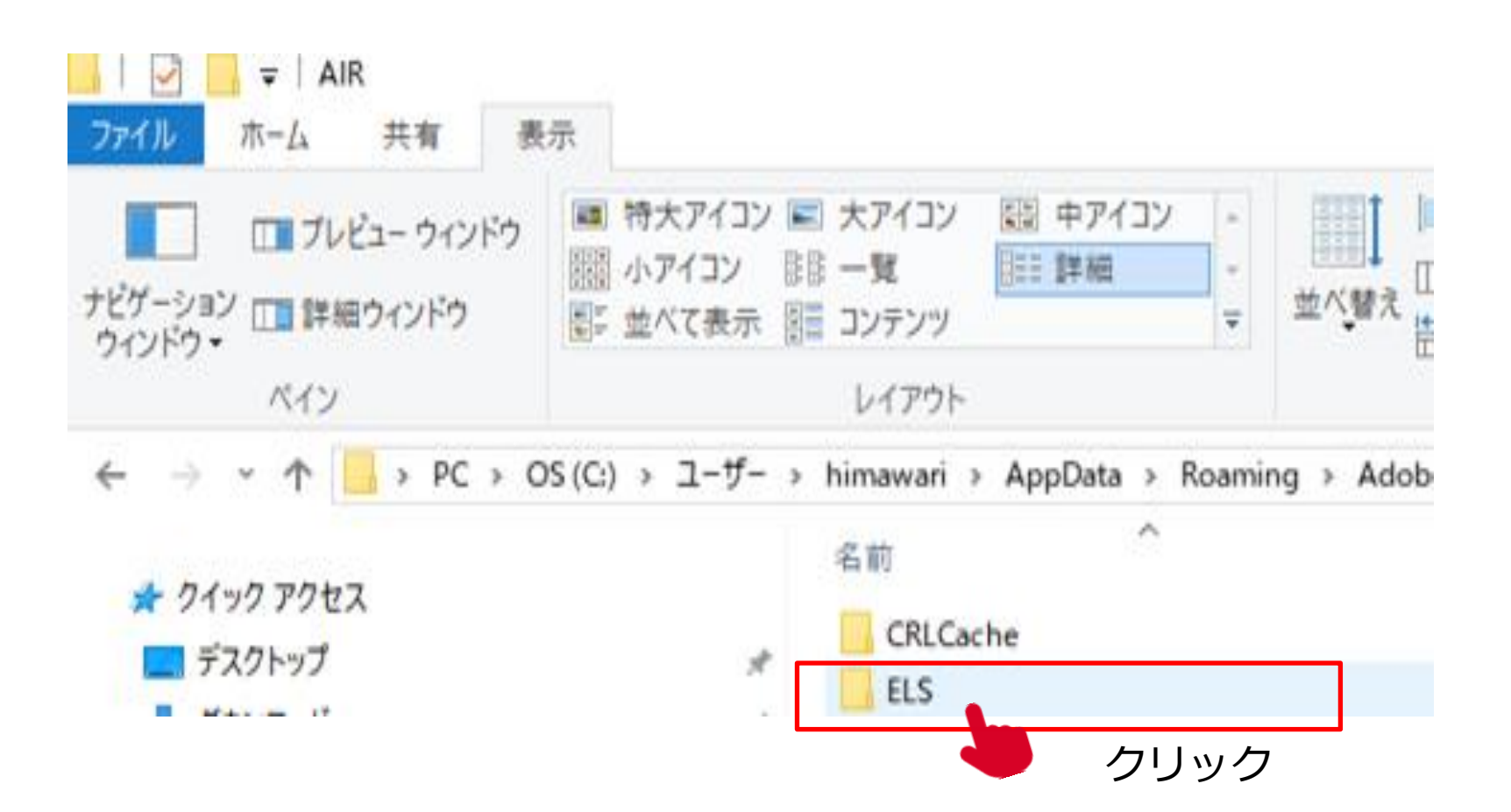

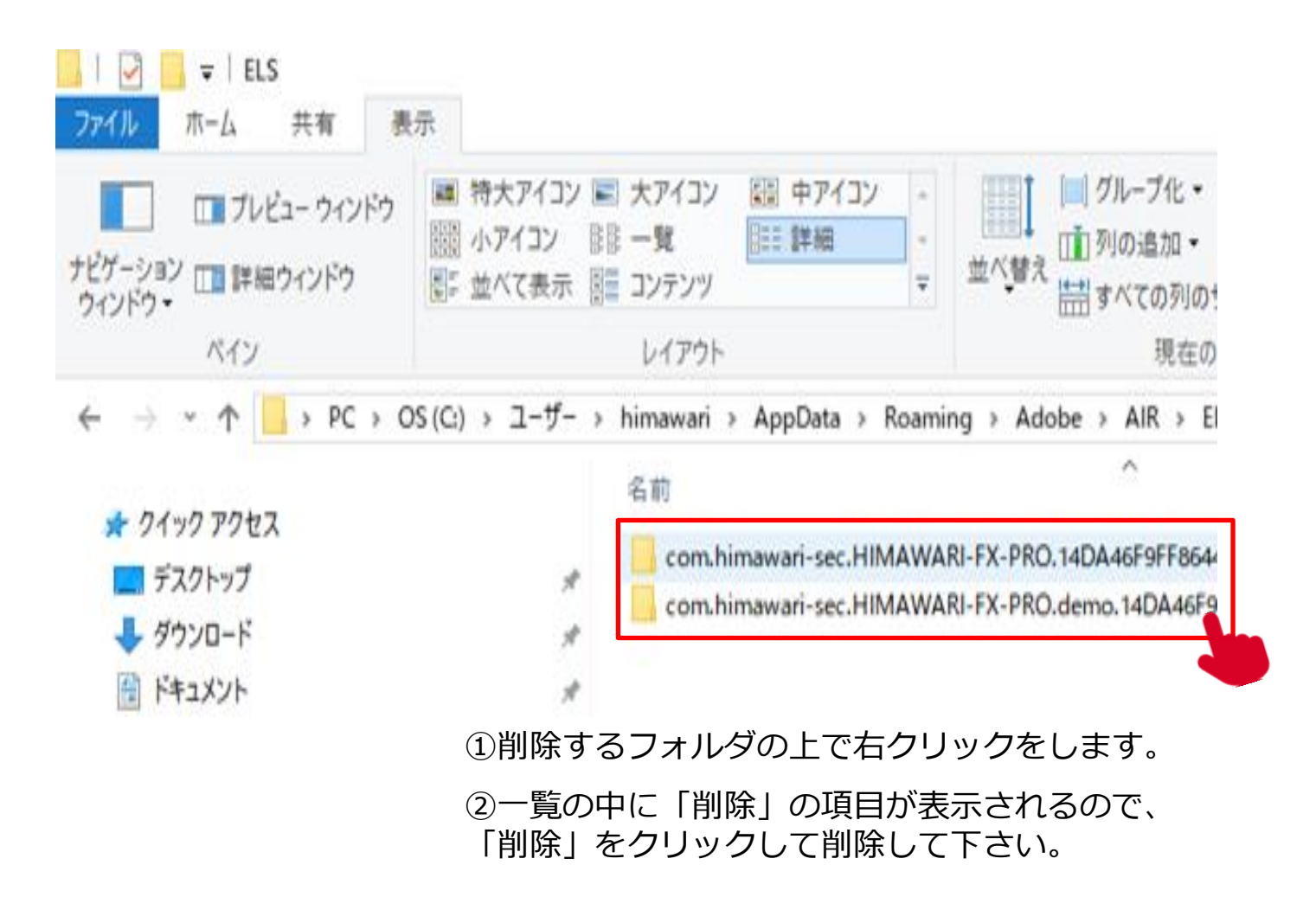

## 以上で『隠しフォルダの表示』・『設定ファイルの削除①、②』 の操作は終了しました。

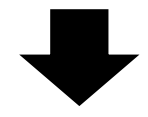

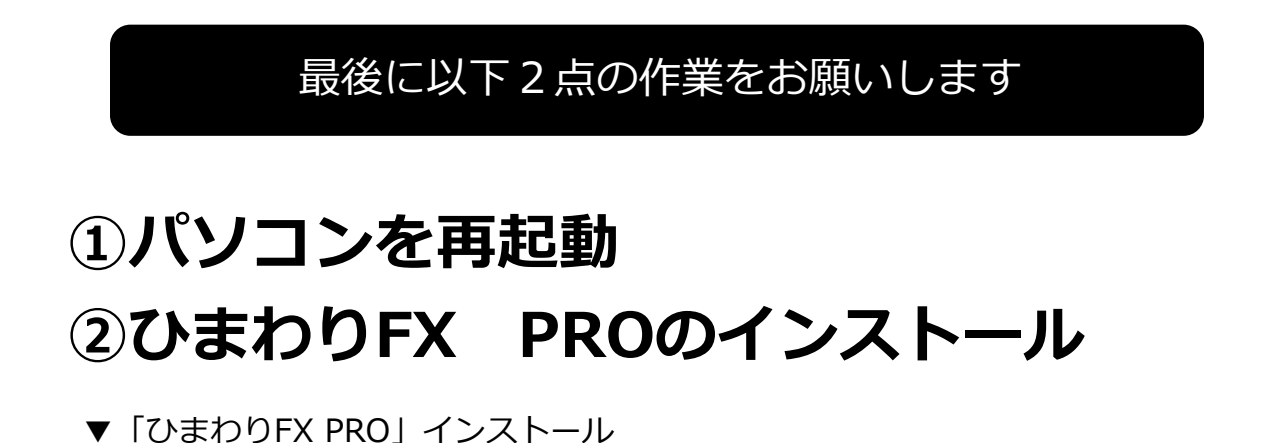

http://sec.himawari-group.co.jp/account/pro\_download.html

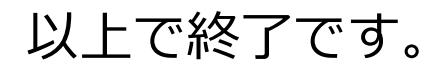